Processo de submissão no Open Conference para os autores (apresentadores).

http://conferencia.uergs.edu.br/index.php/IXSIEPEX/

O aluno deverá clicar em CADASTRO

CAPA SOBRE ACESSO CADASTRO PESQUISA Capa > IX Salão Integrado de Ensino, Pesquisa e Extensão IX Salão Integrado de Ensino, Pesquisa e Extensão

## Conferências disponíveis

O CADASTRO no Sistema deve ser feito pelo apresentador do trabalho

Criar um nome para login, senha e preencher com os seus dados.

### Cadastro

| Preencha o formulário para           | se cadastrar no sistema.                                                                                                    |
|--------------------------------------|----------------------------------------------------------------------------------------------------|
| <u>Clique aqui</u> caso já seja cada | astrado no sistema ou em outra conferência do portal.                                                                                                    |
|                                      |                                                                                                    |
| Perfil                               |                                                                                                    |
| Login*                               | barbara-marianoff                                                                                                    |
|                                      | O login deve conter apenas letras minúsculas (a-z), números (0-9), sublinhados (_) e hífens (-).                                                               |
| Senha*                               | •••••                                                                                                    |
|                                      | A senha deve ter no mínimo 5 caracteres.                                                                                                    |
| Repetir senha*                       | •••••                                                                                                    |
| Pronome de tratamento                |                                                                                                    |
| Prenome*                             | Bárbara                                                                                                    |
| Nome do meio                         |                                                                                                    |
| Sobrenome*                           | MARIANOFF                                                                                                    |
| Iniciais                             | BM Joan Alice Smith = JAS                                                                                                    |
| Sexo                                 | F                                                                                                    |
| Instituição*                         | Curso de Gestão Pública. Unidade em Porto<br>Alegre. Universidade Estadual do Rio Grande<br>do Sul ( <u>UERGS</u> ). Bolsista de iniciação científica<br>CNPq. |
| Assinatura                           |                                                                                                    |

Informar um endereço de e-mail válido. Clicar nas opções de: Confirmação e **Cadastrar como Autor** e clicar em Criar.

|                                                      | 1                                                                                                    |
|------------------------------------------------------|----------------------------------------------------------------------------------------------------|
| E-mail*                                              | barbara-marianoff@uergs.edu.br                                                                                           |
| URL                                                  |                                                                                                    |
| Fone                                                 |                                                                                                    |
| Fax                                                  |                                                                                                    |
| Endereço postal                                      |                                                                                                    |
|                                                      |                                                                                                    |
|                                                      |                                                                                                    |
|                                                      |                                                                                                    |
|                                                      |                                                                                                    |
|                                                      | 👗 🗈 🖏   B 🗶 🖳 🗄 딁   🕬 🔅 🕐 💷 🛄 🌺                                                                                          |
| País                                                 | Brasil                                                                                                    |
| Resumo da Biografia<br>(Ex.: departamento e<br>área) |                                                                                                    |
|                                                      |                                                                                                    |
|                                                      |                                                                                                    |
|                                                      |                                                                                                    |
|                                                      | 👗 🔖 🔀   B Z U 🗄 🏣   🖘 🄅 🕜 HTTL 🗐 🌺                                                                                       |
| Confirmação                                          | 🖉 Enviar e-mail de confirmação incluindo login e senha                                                                   |
| Idiomas conhecidos                                   | English                                                                                                    |
|                                                      | Español (España)                                                                                                    |
|                                                      | Français                                                                                                    |
| Cadastrar como                                       | <ul> <li>Portugues (brasil)</li> <li>I loitor: Perceber petificação via o mail da publicação de apresentaçãos</li> </ul> |
|                                                      | Autor: Permitido submeter à conferência.                                                                                 |
|                                                      | 🗍 Avaliador: Disponível para realizar avaliação pelos pares das submissões a esta conferência. Identifique a             |
|                                                      | área de interesse para avaliação (áreas de interesse e metodologias de pesquisa).                                        |
| Criar Cancelar                                       |                                                                                                    |
| * Indica campo obrigatório                           |                                                                                                    |

### Então receberá no e-mail cadastrado o endereço do link de acesso para validar o cadastro.

|                                               | Cuidado com esta mensagem                                                                                                    |
|-----------------------------------------------|----------------------------------------------------------------------------------------------------|
|                                               | O Gmail não conseguiu confirmar se esta mensagem foi realmente enviada por<br>ssemensatto@gmail.com. Não clique em links, não faça o download de anexos nem respor<br>informações pessoais.                                                                                                    |
|                                               | Denunciar spam Denunciar phishing                                                                                                    |
| Párk                                          |                                                                                                    |
| Dall                                          | bara MARIANOFF,                                                                                                    |
| Dali                                          | para MARIANOFF,                                                                                                    |
| Seu                                           | para MARIANOFF,<br><mark>cadastro foi criado n</mark> a conferência IX Salão Integrado de Ensino,                                                                                                    |
| Seu<br>Pes                                    | cadastro foi criado na conferência IX Salão Integrado de Ensino,<br>quisa e Extensão, mas antes que possa usufruir do mesmo, é necessário<br>tá lo                                                                                                    |
| Seu<br>Peso<br>Valio                          | para MARIANOFF,<br><mark>cadastro foi criado n</mark> a conferência IX Salão Integrado de Ensino,<br>quisa e Extensão, mas antes que possa usufruir do mesmo, é necessário<br>Jácilo: se asta <b>clicar no link</b> de ativação de cadastro a seguir:                                                                                                    |
| Seu<br>Pesi<br>valio<br>Para                  | cadastro f <mark>oi criado n</mark> a conferência IX Salão Integrado de Ensino,<br>quisa e Extensão, mas antes que possa usufruir do mesmo, é necessário<br>tá-lo:<br>a isto, basta <mark>clicar no link</mark> de ativação de cadastro a seguir:                                                                                                    |
| Seu<br>Peso<br>valio<br>Para                  | cadastro foi criado na conferência IX Salão Integrado de Ensino,<br>quisa e Extensão, mas antes que possa usufruir do mesmo, é necessário<br>lá-lo:<br>a isto, basta <mark>clicar no link</mark> de ativação de cadastro a seguir:<br>://conferencia.uergs.edu.br/index.php/IXSIEPEX/Teste/user/activateUser/barbara-marianoffv/47z8i8B3                                             |
| Seu<br>Pesi<br>valio<br>Para<br>http:<br>Ater | para MARIANOFF,<br>cadastro foi criado na conferência IX Salão Integrado de Ensino,<br>quisa e Extensão, mas antes que possa usufruir do mesmo, é necessário<br>tá-lo:<br>tá-lo:<br>a isto, basta <mark>clicar no link</mark> de ativação de cadastro a seguir:<br>//conferencia.uergs.edu.br/index.php/IXSIEPEX/Teste/user/activateUser/barbara-marianoffv/47z8i8B3<br>nciosamente, |

http://conferencia.uergs.edu.br/index.php/IXSIEPEX/Teste/index

Ao clicar no link de ativação de cadastro abrirá uma tela informando que o cadastro foi ativado Receberá também um e-mail com os dados que você cadastrou com o login e senha.

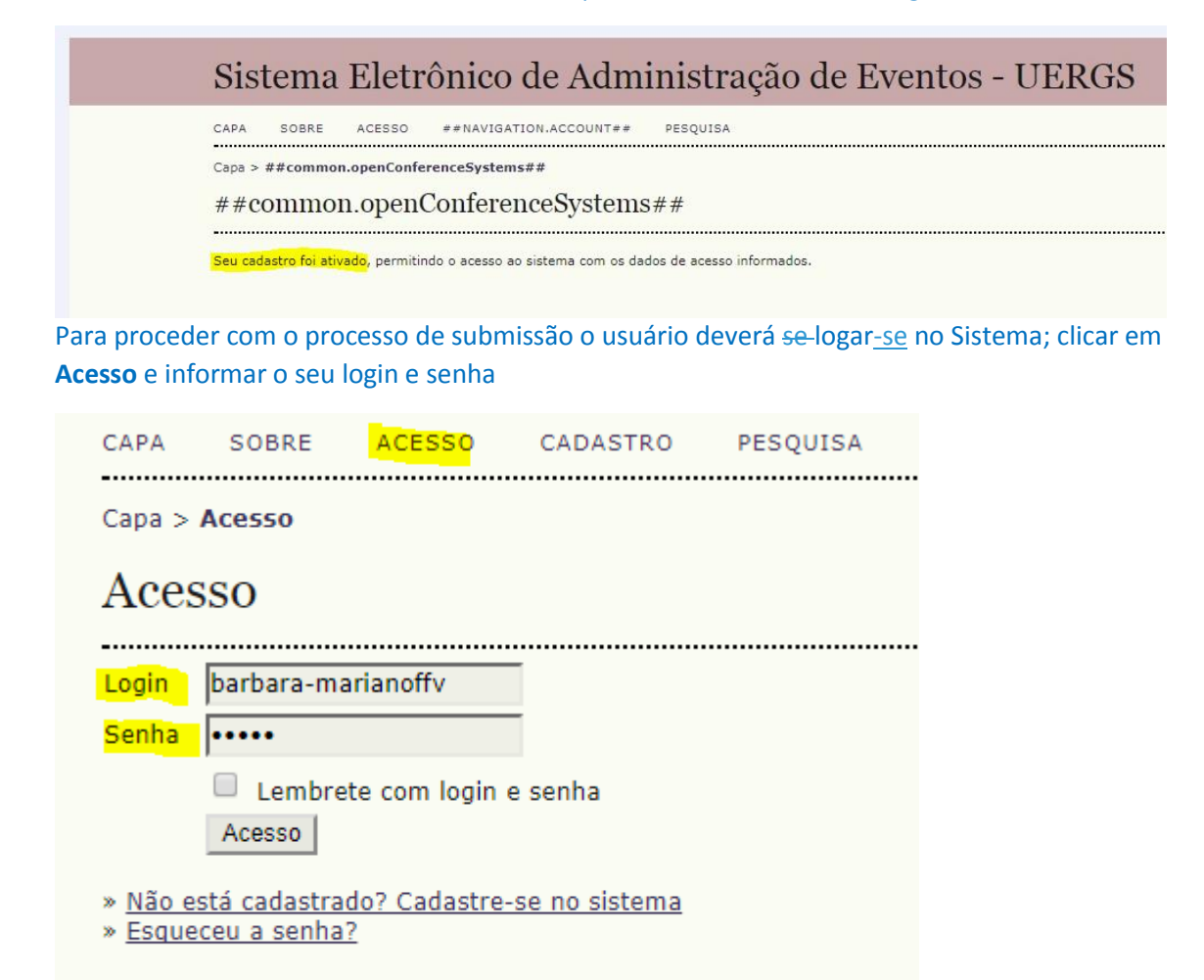

Após clicar em Acesso, basta o apresentador clicar em Nova submissão

| Página do usuário                                                                                          |         |                  |
|----------------------------------------------------------------------------------------------------|---------|------------------|
| <u>IX Salão Integrado de Ensino, Pesquisa e Extensão</u><br>Testes para Salão 2019                         |         |                  |
| » <u>Autor</u>                                                                                             | 0 Ativa | [Nova submissão] |
| Mesclar cadastro<br>» <u>Editar meu perfil</u><br>» <u>Alterar minha senha</u><br>» <u>Sair do sistema</u> |         |                  |

### Abre o passo 1 para iniciar a submissão

Escolher a modalidade (área do conhecimento) e o tipo de resumo.

### Passo 1. Iniciar Submissão

1. INÍCIO 2. TRANSFERÊNCIA DO MANUSCRITO 3. INCLUSÃO DE METADADOS 4. CONFIRMAÇÃO

Após seu cadastro, os autores devem seguir os 5 passos de submissão por meio da interface do sistema para submissão e transferência de manuscritos e informações relevantes (com opção de transferir, inclusive, documentos suplementares, como resultados de pesquisa e outros recursos). Em caso de dificuldades com o processo, entre em contato com <u>Simone Semensatto</u> via e-mail.

#### Modalidades da Conferência

Escolha a modalidade apropriada para a submissão (leia Seções e Políticas em Sobre a revista).

| Modalidade*    | Ges        | tão Ambiental - Ciências da Vida e Meio Ambiente 🔹 💌                                    |  |
|----------------|------------|-----------------------------------------------------------------------------------------|--|
| Tipo de sessão |            |                                                                                         |  |
| Tipo de sessão | $\bigcirc$ | Resumo sem resultados                                                                   |  |
|                |            | Projeto em fase inicial. Não anexar resumo.<br>Limite de palavras para o resumo: 350    |  |
|                | $\bigcirc$ | Resumo com resultados parciais                                                          |  |
|                | _          | Projeto em desenvolvimento Não anexar resumo.<br>Limite de palavras para o resumo: 350  |  |
|                | ۲          | <mark>Resumo</mark> expandido                                                           |  |
|                |            | Projeto com resultados Anexar resumo completo.<br>Limite de palavras para o resumo: 150 |  |

#### Ler e confirmar as diretrizes, depois clicar em: Salvar e continuar

Diretrizes para Submissão

Certifique-se que a submissão está em conformidade com as condições seguintes, marcando as caixas de seleção, para prosseguir ao Passo 2 do processo.

- 🥐 🖕 Para os resumos expandidos, o arquivo de submissão está no formato OpenOffice, Microsoft Word, RTF, ou WordPerfect.
- 🕜 🛛 O texto segue os padrões de estilo e os requisitos bibliográficos descritos em <u>Diretrizes para Autores</u>, na seção Sobre a Conferência.

#### Declaração de Direito Autoral

Autores que submetem a esta conferência concordam com os seguintes termos:

a) Autores mantém os direitos autorais sobre o trabalho, permitindo à conferência colocá-lo sob uma licença Licença Creative Commons Attribution, que permite livremente a outros acessar, usar e compartilhar o trabalho com o crédito de autoria e apresentação inicial nesta conferência.

b) Autores podem abrir mão dos termos da licença CC e definir contratos adicionais para a distribuição não-exclusiva e subseqüente publicação deste trabalho (ex.: publicar uma versão atualizada em um periódico, disponibilizar em repositório institucional, ou publicá-lo em livro), com o crédito de autoria e apresentação inicial nesta conferência.

| <li>c) Além disso, autores são</li> | incentivados a publicar e | e compartilhar | seus trabalhos | online (ex | .: em | repositório | institucional | ou em | sua página | pessoal) | а |
|-------------------------------------|---------------------------|----------------|----------------|------------|-------|-------------|---------------|-------|------------|----------|---|
| qualquer momento antes e            | depois da conferência.    |                |                |            |       |             |               |       |            |          |   |

#### Comentários ao Diretor da Conferência

| Digite o texto | (opcional) |
|----------------|------------|
|----------------|------------|

| Salvar e continuar | Cancelar |
|--------------------|----------|

\* Indica campo obrigatório

#### Passo 2 – Transferência do arquivo do resumo em anexo

Basta clicar em Escolher arquivo e Transferir. Depois clique em Salvar e continuar.

### Passo 2. Transferência do Manuscrito

..... 1. INÍCIO 2. TRANSFERÊNCIA DO MANUSCRITO 3. INCLUSÃO DE METADADOS 4. CONFIRMAÇÃO

Para transferir um manuscrito para o sistema, execute os seguintes passos:

- Nesta página, clique em Procurar (Browse, se o idioma do navegador for inglês, ou Escolher Arquivo), abrindo uma janela de seleção Escolha Arquivo (Enviar Arquivo) para localizar o documento no disco rígido do seu computador.
- 2. Localize o documento desejado e selecione-o.
- 3. Clique em Abrir na janela, que colocará o nome do documento no campo respectivo do formulário de envio.
- Clique em Transferir, para enviar o documento do seu computador para o servidor de hospedagem do sistema. O sistema dará um novo nome ao documento seguindo os padrões pré-definidos.
- 5. Uma vez transferido, clíque em Salvar e Continuar no final da página.

Após seu cadastro, os autores devem seguir os 5 passos de submissão por meio da interface do sistema para submissão e transferência de manuscritos e informações relevantes (com opção de transferir, inclusive, documentos suplementares, como resultados de pesquisa e outros recursos). Em caso de dificuldades com o processo, entre em contato com Simone Semensatto via e-mail.

#### Documento da Submissão

| Nennum documento transferido.     |                                                     |
|-----------------------------------|-----------------------------------------------------|
| Transferir documento da submissão | Escolher arquivo resumo para Teste1.docx Transferir |
| Salvar e continuar Cancelar       |                                                     |

### Passo 3 – Informar os dados dos autores e do

resumo.

# Passo 3. Metadados da Submissão (Indexação)

-----1. INÍCIO 2. TRANSFERÊNCIA DO MANUSCRITO 3. INCLUSÃO DE METADADOS 4. CONFIRMAÇÃO

| Autores                                              |                                                                                                    |
|------------------------------------------------------|----------------------------------------------------------------------------------------------------|
| Prenome*                                             | Bárbara                                                                                                    |
| Nome do meio                                         |                                                                                                    |
| Sobrenome*                                           | MARIANOFF                                                                                                    |
| E-mail*                                              | barbara.marianoffv@gmail.com                                                                                                    |
| URL                                                  |                                                                                                    |
| Instituição                                          | Curso de Gestão Pública. Unidade em Porto Alegre. Universidade<br>Estadual do Rio Grande do Sul (UERGS). Bolsista de iniciação<br>científica CNPq. |
| País                                                 | Brasil                                                                                                    |
| Resumo da Biografia<br>(Ex.: departamento e<br>área) |                                                                                                    |
|                                                      | 👗 🗈   В 🖌 🗓 🗄   🗁 💥 🎯 нтт. 🗐 🌺                                                                                                    |
| Incluir Autor                                        |                                                                                                    |

Clicar em: **Incluir Autor** para acrescentar as informações dos demais coautores e do orientador. Os campos obrigatórios são: Nome, sobrenome, endereço de e-mail válido e dados da Instituição que os autores possuem vínculo.

Copiar e colar o **título do resumo e o resumo** nas respectivas caixas, isto é, deverá<u>deverá</u> digitar neste espaço apenas o Resumo (não o trabalho na íntegra). Na Indexação em **palavras-chave** inserir três palavras que não estejam no título.

| Título e Resumo |                                                                                                    |  |
|-----------------|----------------------------------------------------------------------------------------------------|--|
| Título*         | Inserir aqui o título do resumo                                                                                                    |  |
| Resumo*         | Inserir aqui o texto do resumo.<br>Para os trabalhos que optaram por Resumo expandido colocar aqui apenas<br>o Resumo, não o trabalho na íntegra. |  |
|                 | 👗 🗈 🖹   В 🖌 🗓 🗄 ј =   🖘 🐖 🛞 нт. 🗐 🌉                                                                                                    |  |

### Indexação

Digite termos que descrevam da melhor maneira o conteúdo da submissão, segundo as categorias utilizadas pela revista e os exemplos oferecidos pelo editor. Separe os termos com ponto-e-vírgula(termo1; termo2; termo3).

| Área e subárea do           |                                                                              |
|-----------------------------|------------------------------------------------------------------------------|
| connecimento academico      | Ciências da Vida e Meio Ambiente                                             |
|                             |                                                                              |
| Palavras-chave              | Palavra 1; palavra 2; palavra 3                                              |
|                             | Gestão ambiental; desenvolvimento sustentável; ecologia                      |
|                             |                                                                              |
| Idioma                      | pt                                                                           |
|                             | Português=pt; English=en; French=fr; Spanish=es. <u>Códigos Adicionais</u> . |
|                             |                                                                              |
| Agências de Fome            | nto                                                                          |
|                             |                                                                              |
| Indique as agéncias que for | ientaram ou patrocinaram o trabalho.                                         |
| Agências                    | CNPq                                                                         |
|                             | ,                                                                            |
| Salvar e continuar Cancel   | ar                                                                           |

### Em Agências de Fomento informe a sigla ou o nome por extenso.

Ao clicar em **Salvar e continuar**, <del>vai confirmar</del> abrir<u>á</u> uma tela para confirmação do processo de submissão.

CAPA SOBRE PÁGINA DO USUÁRIO PESQUISA

Capa > Usuário > Autor > Submissões > Nova submissão

### Passo 5. Confirming the Submission

1. INÍCIO 2. TRANSFERÊNCIA DO MANUSCRITO 3. INCLUSÃO DE METADADOS 4. CONFIRMAÇÃO

Após concluídos e verificados os passos anteriores, clique em Concluir Submissão para enviar seu manuscrito para a conferência IX Salão Integrado de Ensino, Pesquisa e Extensão. Um e-mail de confirmação será enviado e a situação da submissão, dentro do processo editorial, pode ser acompanhada entrando no sistema. Agradecemos seu interesse em contribuir com trabalhos para a conferência IX Salão Integrado de Ensino, Pesquisa e Extensão.

#### Resumo de Documentos

| ID          | NOME ORIGINAL DO DOCUMENTO       | ТІРО                   | TAMANHO DO DOCUMENTO | DATA DE TRANSFERÊNCIA |
|-------------|----------------------------------|------------------------|----------------------|-----------------------|
| 5945        | RESUMO PARA O SIEPEX TESTE1.DOCX | Documento da Submissão | 12KB                 | 04-02                 |
| Concluir Su | bmissão Cancelar                 |                        |                      |                       |

### Então basta clicar em Concluir submissão.

Capa > Usuário > Autor > Submissões > Submissões Ativas

.....

Submissões Ativas

Submissão concluída. Agradecemos seu interesse em contribuir com manuscritos para a conferência IX Salão Integrado de Ensino, Pesquisa e Extensão. » Submissões Ativas

Ao concluir a submissão o apresentador receberá um e-mail com o link de acesso ao trabalho.

# O usuário que realizarou a submissão vai sabersaberá a situação de sua submissão ao clicar em: **Submissões ativas.**

| Submissões ativas                                                                                                   |                 |            |            |                                 |                     |  |  |  |
|----------------------------------------------------------------------------------------------------|-----------------|------------|------------|---------------------------------|---------------------|--|--|--|
| ATIVA                                                                                                    | ARQUIVADO       |            |            |                                 |                     |  |  |  |
| ID                                                                                                    | MM-DD<br>ENVIAR | MODALIDADE | AUTORES    | ΤΊΤυΙΟ                          | SITUAÇÃO            |  |  |  |
| 3097                                                                                                    | 04-02           | GA         | Semensatto | TÍTULO DO RESUMO SEM RESULTADOS | RESUMO EM AVALIAÇÃO |  |  |  |
| 1 a 1 de 1 itens<br>O processo de submissão começa aqui.<br><u>CLIQUE AQUI PARA INICIAR O PROCESSO DE SUBMISSÃO</u> |                 |            |            |                                 |                     |  |  |  |